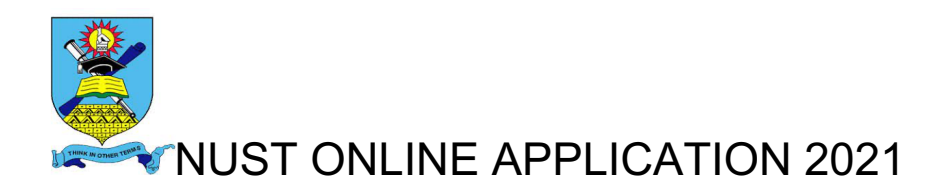

### **Application Prerequisites**

You need a valid email address to create an account. If you do not have a valid email address kindly visit <a href="https://mail.google.com/mail/">https://mail.google.com/mail/</a>

For help send your queries to applicationshelp@nust.ac.zw

#### CREATE AN APPLICATION ACCOUNT

- 1) Visit <a href="http://www.apply.nust.ac.zw/apply">www.apply.nust.ac.zw/apply</a>
- 2) Click New Application to register

3) Fill In Applicant Details making sure to complete the details on the required fields

| ST.            | Create Your Account You want to apply for an Undergraduate/Honours or a Master's/Doctoral qualification?                                      |                                                         |                                                                                   |                                                        |                                             |                                       |
|----------------|----------------------------------------------------------------------------------------------------|---------------------------------------------------------|-----------------------------------------------------------------------------------|--------------------------------------------------------|---------------------------------------------|---------------------------------------|
| versity<br>e & | Firstname*                                                                                                    | Firstname* Middlename(optional) Las                     |                                                                                   |                                                        | ne*                                         | ·                                     |
|                | Busisani                                                                                                    | Mac                                                     |                                                                                   | Dube                                                   |                                             |                                       |
| n              | Salutation*                                                                                                    |                                                         | Gender*                                                                           |                                                        |                                             |                                       |
|                | Mr                                                                                                    | \$                                                      | Male                                                                              |                                                        |                                             | ÷                                     |
|                | Nationality                                                                                                    |                                                         | Nationality ID#                                                                   | e.g 08-2                                               | 2938C29                                     |                                       |
|                | Zimbabwe                                                                                                    | \$                                                      | 08 - 211                                                                          | 43213                                                  | Q.                                          | ✔ 23                                  |
|                | Email                                                                                                    |                                                         | Confirm Email                                                                     |                                                        |                                             |                                       |
|                | saniedube@gmail.com                                                                                                    |                                                         | sanie@gmail                                                                       | .com                                                   |                                             |                                       |
|                | Password                                                                                                    |                                                         | Confirm Password                                                                  |                                                        |                                             |                                       |
|                | •••••                                                                                                    |                                                         | ······                                                                            |                                                        |                                             |                                       |
|                | Your password must be 8-20 charac<br>at least one capital letter letters and<br>number, and must not contain space<br>characters are allowed. | cters long, contain<br>l at least one<br>es. No special | Your password mu<br>at least one capita<br>number, and must<br>characters are all | ust be 8-20<br>al letter lett<br>t not contai<br>owed. | characters<br>ers and at le<br>n spaces. No | long, contain<br>ast one<br>o special |
|                | Agree to terms and condition                                                                                                    | ons                                                     |                                                                                   |                                                        |                                             |                                       |

-Check the Agree to terms and conditions box

-Click Create Account

-page will be redirected to a login interface

4) Open Your Email Address entered in the details page to retrieve login credentials

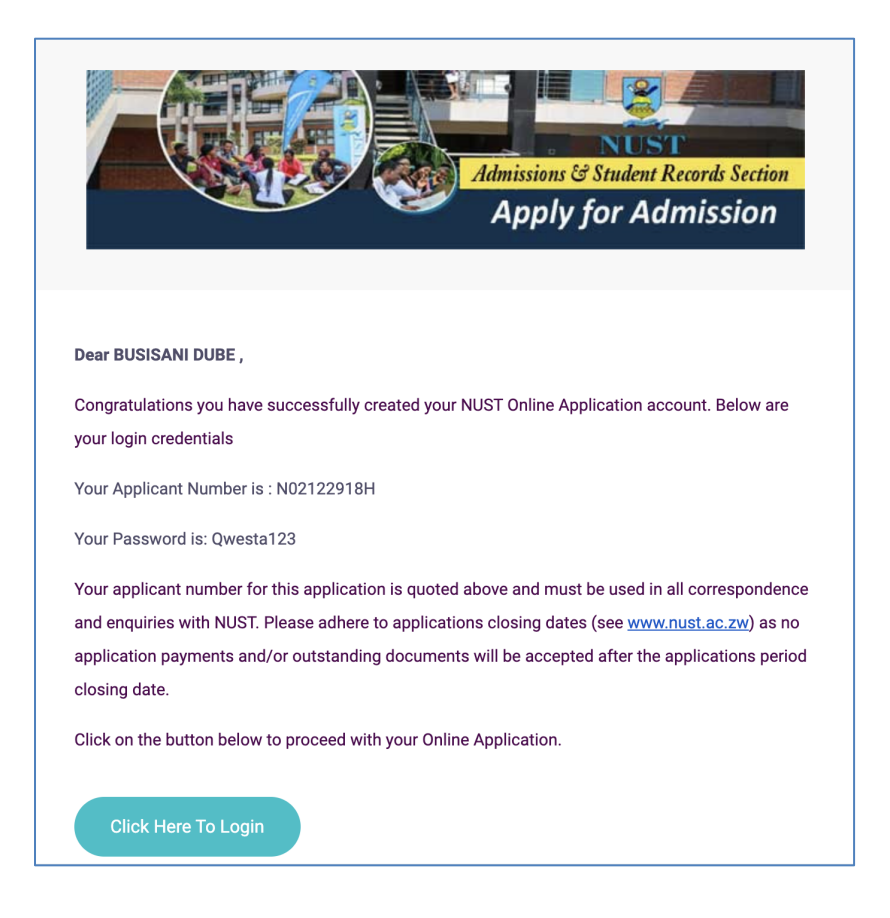

Enter the Applicant number and Password and click the login button

5) Complete Date of Birth and Mobile Number on the Application form. Click to proceed

| Your application starts here. Please provide | your personal details.When done c | lick next to proceed to the next :<br>Save & continue Later Button. | stage of applying. Y<br>× | ou can also save your session and cor | itinue later by clicking |  |
|----------------------------------------------|-----------------------------------|---------------------------------------------------------------------|---------------------------|---------------------------------------|--------------------------|--|
| eld marked * is required                     |                                   |                                                                     |                           |                                       |                          |  |
| Personal Details                             |                                   |                                                                     |                           |                                       |                          |  |
| First Name * :                               | Middle Name (Optional) :          |                                                                     |                           | Surname * :                           |                          |  |
| BUSISANI                                     | MAC                               |                                                                     |                           | DUBE                                  |                          |  |
| Salutaion * :                                | Gender * :                        |                                                                     |                           | Date of Birth * :                     |                          |  |
| Mr                                           | Male                              |                                                                     |                           | 17/09/1993                            |                          |  |
| Mobile Number * :                            | Nationality * :                   |                                                                     |                           | ID Number * :                         |                          |  |
| 0772 988 358                                 | Zimbabwe                          | an                                                                  |                           | 23-23454323C12                        |                          |  |
| Email Address * :                            |                                   |                                                                     |                           |                                       |                          |  |
| SANIEMACDUBE93@GMAIL.COM                     |                                   |                                                                     |                           |                                       |                          |  |
|                                              |                                   |                                                                     |                           |                                       |                          |  |

6) Enter O Level and A Level Qualifications

| You    | r Personal Details have been capture | d. Please prov<br>You c | ide your Qualifications starting with Advanced Level and th<br>an also save your session and continue later by clicking the | e Ordinary Level. When done click next to proceed to<br>Save & continue Later Button. × | the next stage of applying. |
|--------|--------------------------------------|-------------------------|----------------------------------------------------------------------------------------------------|-----------------------------------------------------------------------------------------|-----------------------------|
| III Pl | ease Enter Your Advanced Level Sul   | ojects                  |                                                                                                    |                                                                                         |                             |
| #      | DATE EXAM TAKEN (Estimate)           |                         | Subject Name                                                                                                    | Examining Body                                                                          | Result/Grade                |
| 1      | 08/07/2020                           |                         | English Language                                                                                                    | CAMBRIDGE                                                                               | А                           |
| 2      | 19/11/2020                           |                         | Mathematics                                                                                                    | CAMBRIDGE                                                                               | С                           |
| 3      | 25/11/2020                           |                         | Geography                                                                                                    | CAMBRIDGE                                                                               | С                           |
| 4      | 18/11/2020                           |                         | Mathematics                                                                                                    | CAMBRIDGE                                                                               | А                           |
| 5      | 09/04/2021                           |                         | Physics                                                                                                    | CAMBRIDGE                                                                               | A                           |
|        |                                      |                         |                                                                                                    |                                                                                         |                             |
| III PI | ease Enter Your Ordinary Level Sub   | jects Below             |                                                                                                    |                                                                                         |                             |
|        |                                      |                         | Please note that Mathematics and English are req                                                                            | uired subjects ×                                                                        |                             |
| #      | DATE EXAM TAKEN (Estimate)           |                         | Subject Name                                                                                                    | Examining Body                                                                          | Result/Grade                |
| 1      | 01/04/2021                           |                         | Mathematics                                                                                                    | CAMBRIDGE                                                                               | A                           |
| 2      | 01/03/2021                           | •                       | Chemistry                                                                                                    | CAMBRIDGE                                                                               | А                           |
| 3      | 27/03/2020                           | Ö                       | Geography                                                                                                    | CAMBRIDGE                                                                               | A                           |

-Click Next to Proceed

## 7) Upload Certificate

-Click choose file button to upload, and upload the required certificates in listed formats

| Please upload soft copie              | es of your the following documents 1. Birth Certificate, National ID, 'O' Level Certificate/Results Slip, 'A' Level Certificate/Results Slip × |
|---------------------------------------|----------------------------------------------------------------------------------------------------|
| File Upload                           | T COPIES OF YOUR DOCUMENTS                                                                                                    |
| File Upload                           |                                                                                                    |
| Attach Copy of Birth Certificate      | Choose file No file chosen Valid file type: .jpg, .png, .txt, .pdf. File size max: 1 MB                                                        |
| Attach Copy of National ID            | Choose file No file chosen                                                                                                    |
| Attach Copies of O Level Certificate  | Valid file (ype: .jpg, .p.ng, txt, .pdf. File size max. 1 MB<br>Valid file type: .ipg, .p.ng, .txt, .pdf. File size max. 1 MB                  |
| Attach Copies of A Level Certificates | Choose file No file chosen Valid file type: .jpg, .png, .txt, .pdf. File size max: 1 MB                                                        |
| Attach any other certificates         | Choose file No file chosen Valid file type: .jpg, .png, .txt, .pdf. File size max: 1 MB                                                        |
| ♦ Prev Next →                         |                                                                                                    |
|                                       |                                                                                                    |

-click next to proceed

8) Applicants Details Summary page

-confirm if applicant details entered and the courses selected are correct -click the red bar to proceed to payment

| NDERGRADUATE APPLICATION FORM   | 1                |                 |               |              |                |              |  |
|---------------------------------|------------------|-----------------|---------------|--------------|----------------|--------------|--|
| 1 PERSONAL DETAILS 2 QUALIFICAT | IONS             | AMME CHOICES    | 4 FILE UPLOAD | 5 SUMMARY    |                |              |  |
| /                               |                  |                 |               |              |                |              |  |
|                                 | Personal Details |                 |               |              |                |              |  |
|                                 | Firstname        | BUSISANI        |               |              |                |              |  |
|                                 | Lastname         | DUBE            |               |              |                |              |  |
|                                 | Salutation       | Mr              |               |              |                |              |  |
|                                 | Gender           | MALE            |               |              |                |              |  |
|                                 | Nationality      | Zimbabwean      |               |              |                |              |  |
|                                 | Date of Birth    | 1993-09-17      |               |              |                |              |  |
|                                 | Mobile Number    | 0772 988 358    |               |              |                |              |  |
|                                 | Email            | SANIEMACDUBE93  | @GMAIL.COM    |              |                |              |  |
|                                 |                  |                 |               |              |                |              |  |
|                                 | Advanced Level Q | ualifications   |               |              |                |              |  |
|                                 | # DATE EXAM T    | AKEN (Estimate) | Subject Na    | ime          | Examining Body | Result/Grade |  |
|                                 | 1 2020-07-08     |                 | Literature    | in English   | CAMBRIDGE      | A            |  |
|                                 | 2 2020-11-19     |                 | Mathemat      | ics          | CAMBRIDGE      | С            |  |
|                                 | 3 2020-11-25     |                 | Geograph      | y            | CAMBRIDGE      | С            |  |
|                                 | 4 2020-11-18     |                 | Mathemat      | ics          | CAMBRIDGE      | A            |  |
|                                 | 5 2021-04-09     |                 | Physics       |              | CAMBRIDGE      | A            |  |
| ♦ Prev                          |                  |                 |               |              |                |              |  |
|                                 |                  | Clie            | ck Here To Su | bmit Your Ar | polication     |              |  |

9) Upon Submitting the application a Paynow window will be opened where you will be prompted to Enter Mobile Number

| Applicant #               |
|---------------------------|
| N02122919P                |
| MOBILE TELEPHONE NUMBER * |
| 0772 988 358              |
| Email                     |
| SANIEMACDUBE93@GMAIL.COM  |
| Amount Due ZWL150         |
| Cancel Submit             |

10) Effect the payment by clicking the submit button and entering the required pin for payment.

-The window will follow after a successful payment. Click to proceed with application.

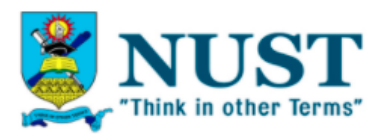

# Thank You: N02123115C

- Your payment reference number: 11877771
- Your payment status: Paid
- Amount under consideration 850.00

Proceed With Application

### 11) Enter Program Choices

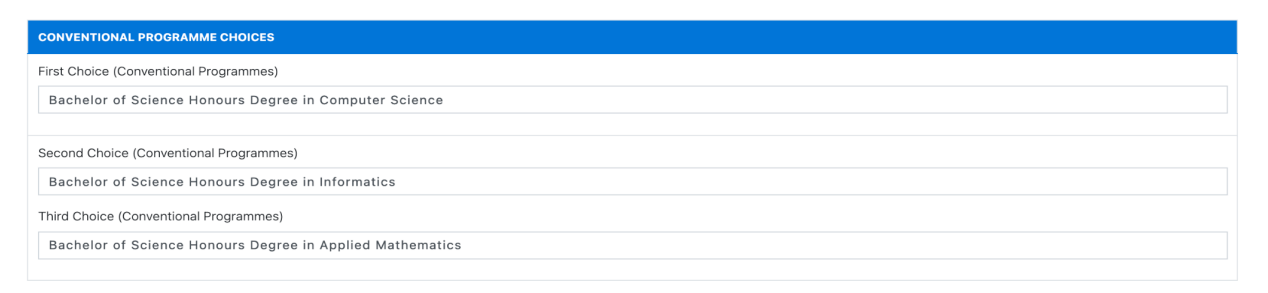

-Click Next to Proceed

12) Click Submit. You will be notified on the status of your application.